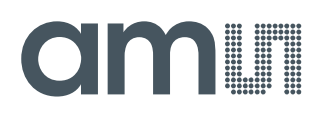

### **User Guide**

UG000483

# AS8579-TS\_EK\_DB

### User Manual (HW/SW)

### **DemoKit Capacitive Sensor**

v1-01 • 2020-May-26

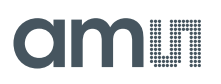

6

## **Content Guide**

| 1          | Introduction                     | 3      |
|------------|----------------------------------|--------|
| 1.1        | Ordering Information             | 3      |
| 2          | First Steps                      | 4      |
| 2.1<br>2.2 | Demo Box Content<br>How to Start | 4<br>5 |
| 3          | Hardware                         | 6      |
| 3.1<br>3.2 | Schematic<br>Layout              | 6<br>7 |

| 4   | Software                     | 8  |
|-----|------------------------------|----|
| 4.1 | GUI Overview and Description | .8 |
| 5   | Revision Information         | 9  |
| 6   | Legal Information1           | 0  |

### 1 Introduction

This manual explains how to use the AS8579-TS\_EK\_DB hardware in combination with the included software GUI. Both (HW & SW) are designed to test and evaluate the features of AS8579 capacitive sensor. The AS8579 is a sensor, which measures the capacitive value by separately measuring the 10-bit Information (accumulated to 14-bit) of I and Q. This 14-bit information provides the capacitance of the application. The I and Q data can be read over an SPI interface.

#### 1.1 Ordering Information

| Ordering Code   | Description    |  |
|-----------------|----------------|--|
| AS8579-TS_EK_DB | AS8579 Demokit |  |

### 2 First Steps

#### 2.1 Demo Box Content

The AS8579-TS\_EK\_DB contains the following material:

- Mini USB Cable
- USB Stick (with Manual and Software)
- USB I&P Box
- AS8579 Demoboard (Hardware)

Figure 1: Box Content

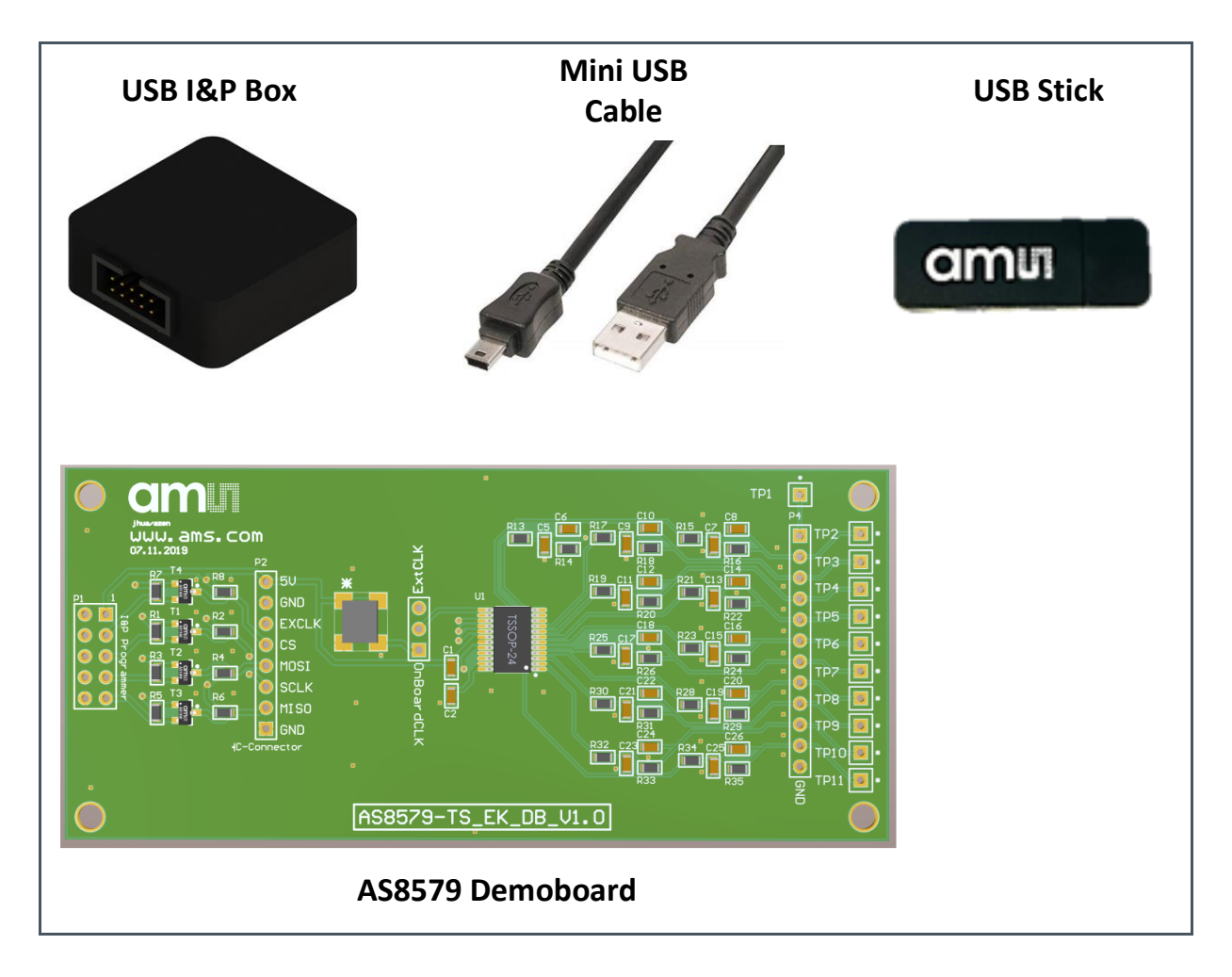

#### 2.2 How to Start

Please use the following instructions to get the Demoboard and software running:

- 1. Open AS8579-TS\_EK\_DB user manual and read instructions carefully (from USB Stick)
- Run AS5xxx\_EvalSW\_USB-I&P-Box\_v1-6-0.exe on your PC to install the software (from USB Stick)
- 3. Connect USB I&P Box with AS8579 Demoboard
- Check if Jumper is set to ONBoardCLK (see Figure 3: Jumper Setting OnBoardCLK)
- 5. Connect the desired SEN lines of AS8579 Demoboard (use header or test pins) to your measurement circuit
- 6. Connect USB I&P Box with PC via Micro USB cable
- 7. Run USB I&P Box software on your PC and select AS8579 from dropdown menu
- 8. Select the right SEN line and start testing and evaluating.

Figure 2: Connection Diagram

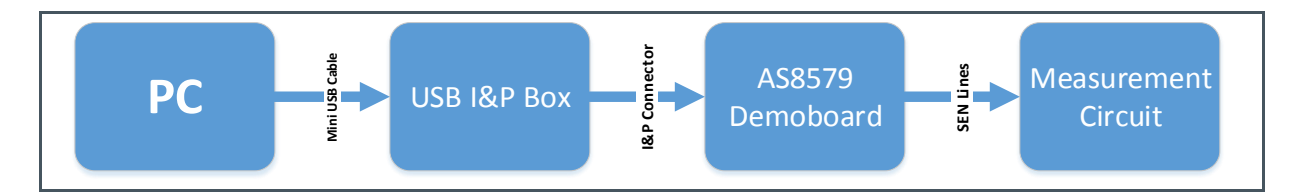

Figure 3: Jumper Setting OnBoardCLK

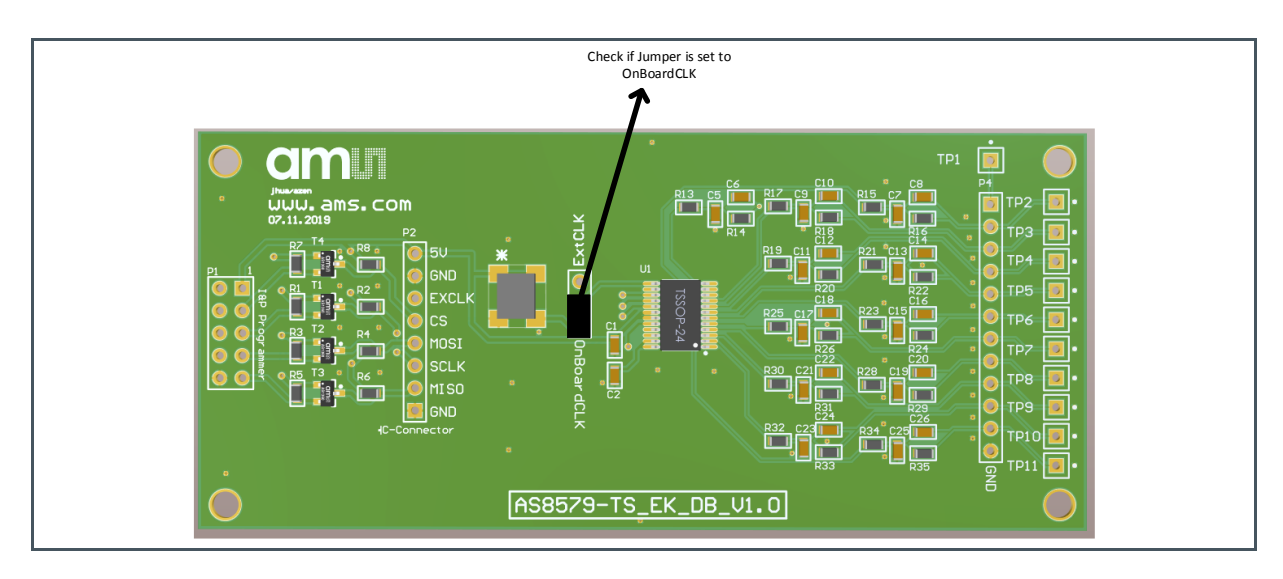

### 3 Hardware

#### 3.1 Schematic

Figure 4: Schematic

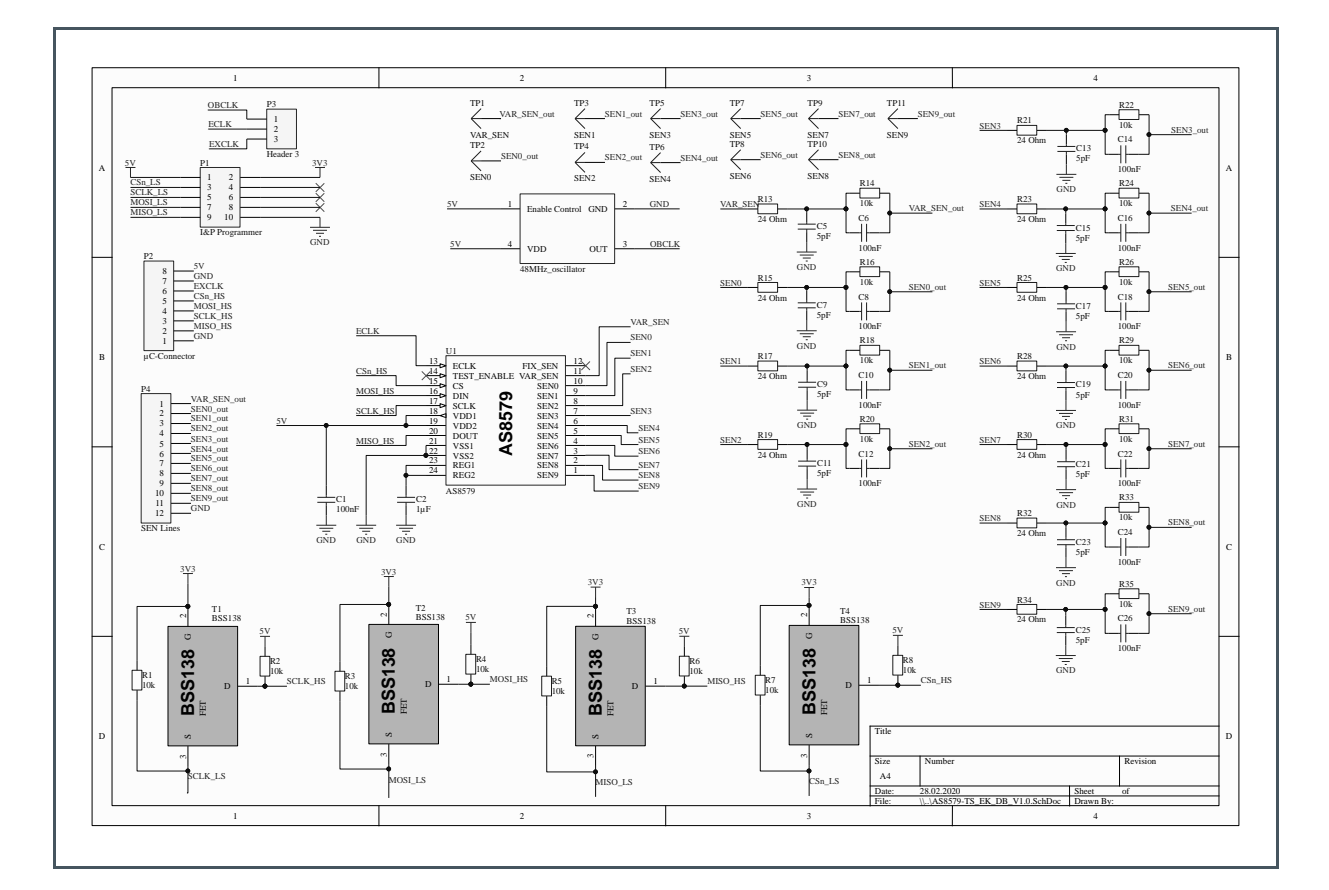

### 3.2 Layout

Figure 5: Layout

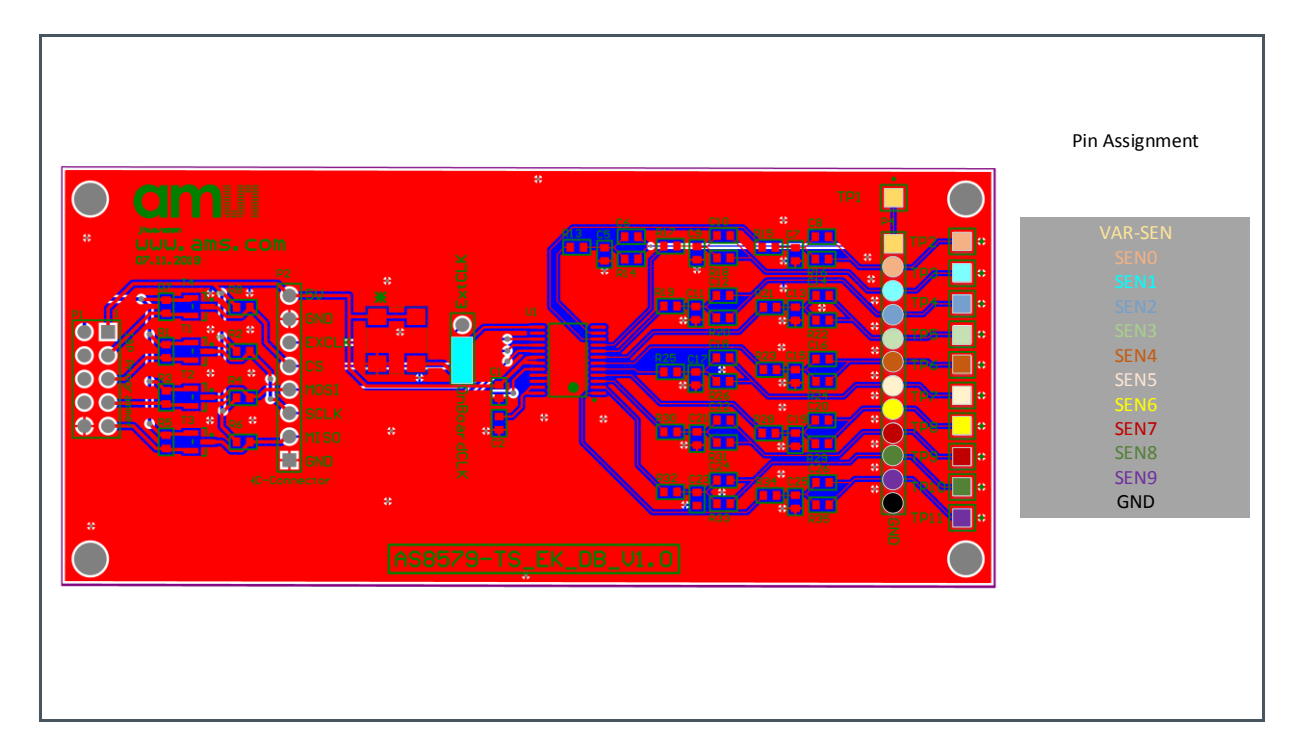

### 4 Software

#### 4.1 GUI Overview and Description

Figure 6:

**GUI Overview + Legend** 

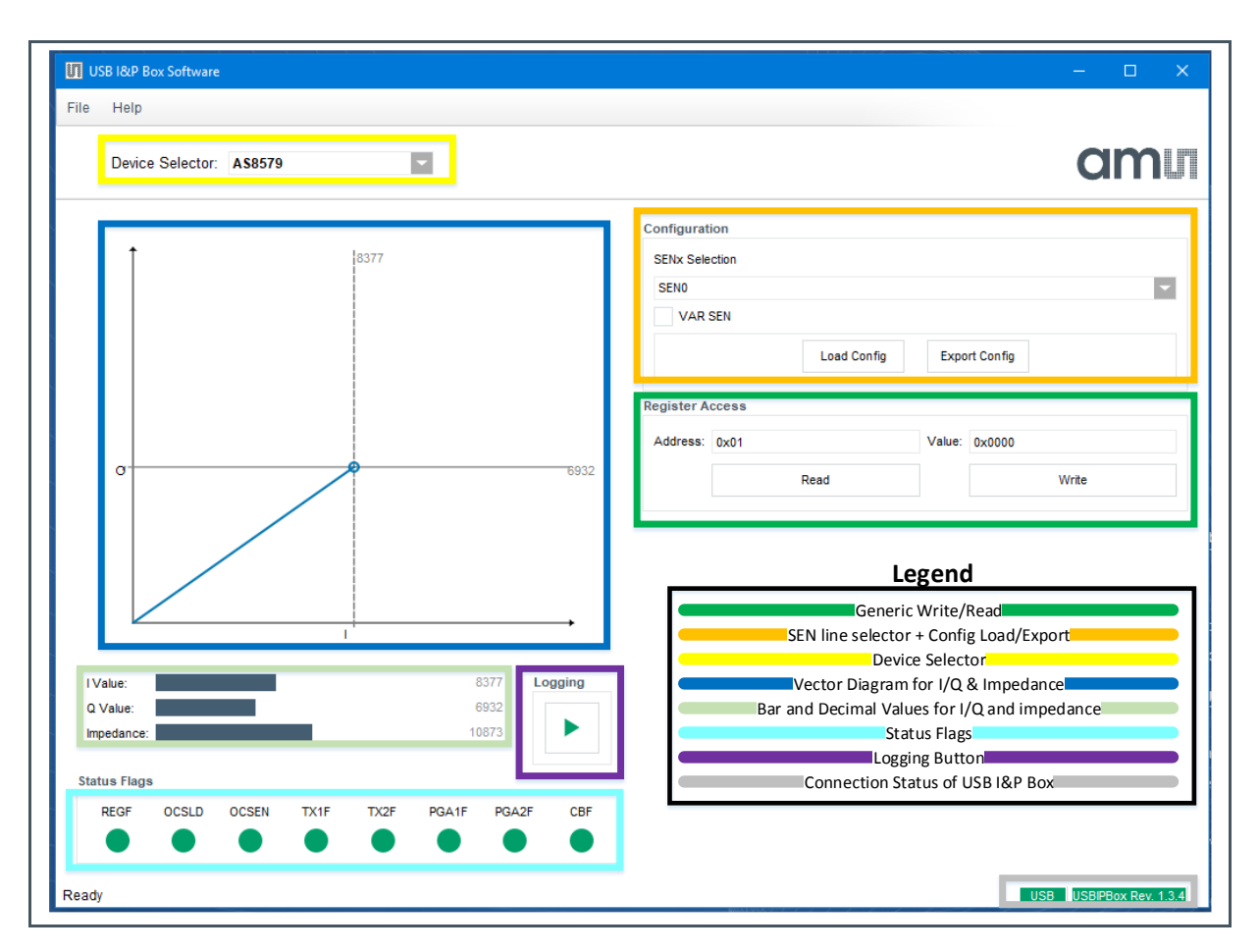

### **5** Revision Information

Changes from previous version to current revision v1-01

Page

Initial version

Page and figure numbers for the previous version may differ from page and figure numbers in the current revision.

Correction of typographical errors is not explicitly mentioned.